# DÉCISIONNEX® RBC – CONSULTATION D'UNE OPÉRATION

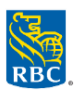

# Deux types d'opérations dans Décisionnex : Opérations autorisées et comptabilisées

#### Que sont les opérations autorisées ?

Toutes les opérations effectuées avec votre carte de crédit commerciale RBC sont autorisées avant d'être comptabilisées. Les opérations autorisées doivent encore être réglées par un détaillant ou un fournisseur de services. Le montant de l'opération est retenu sur votre crédit disponible en attendant que le commerçant nous envoie une confirmation de l'opération.

#### Que sont les opérations comptabilisées ?

Les opérations comptabilisées correspondent aux opérations réglées par un détaillant ou un fournisseur de services. Ces opérations et leur date de comptabilisation figureront ensuite sur votre relevé.

## **Consultation des autorisations autorisées**

Cette fonction est utile lorsque vous devez consulter les opérations autorisées avant qu'elles ne soient affichées.

- 1. Accédez à la page Gestion des cartes :
  - Cliquez sur Administration > Vue d'ensemble > Gestion des cartes.
  - **Conseil :** Glissez votre souris sur le lien **Gestion des cartes** et cliquez sur l'*icône de punaise* [2] pour créer un raccourci sur la page d'accueil.
- 2. À l'écran du sommaire de la gestion des cartes, cliquez sur Ouvrir.
- 3. Cliquez sur le bouton Détails à côté de la carte que vous voulez consulter, puis sur Sommaire des autorisations.
- 4. Pour afficher les détails d'une opération autorisée ou pour savoir pourquoi une opération a été refusée, cliquez sur **Détails** en regard de cette opération. Le volet **Détail de l'autorisation** s'affichera.
  - Conseil : Confirmez le motif du refus et consultez le document <u>Codes de refus courants dans Décisionnex RBC</u> dans le Centre des services des cartes commerciales (<u>rbc.com/servicesdecartesdegrandeentreprise</u>) pour obtenir plus de détails.

| ( | + | Authorization Summary      |                  |                        |                                |                       | Authorization Details                          |   |
|---|---|----------------------------|------------------|------------------------|--------------------------------|-----------------------|------------------------------------------------|---|
|   |   | Cardholder Name            | Card Number      | Declined               | Credit Limit: 10,00            | 0,000                 | Account                                        |   |
|   | 0 | New Test                   | 486584*****      | 0422 1                 | Available Cro<br>Current Balar | dit: N/A<br>Ice: 0.00 |                                                | ^ |
| G | Q | 22/01/2019 C5/02/2019 Read |                  |                        |                                |                       | Authorization Date 2019-02-04                  |   |
|   |   | Export                     |                  |                        |                                | 4 Results Total       | Merchant Category Code: D                      |   |
|   |   |                            |                  |                        |                                |                       | Authorization Amount: 10.00                    |   |
|   |   | Transaction Date           | Transaction Time | Disposition of Request | Type of Request                | Transaction Amount    | Decline Reason Code: 0134                      |   |
|   |   | 04/02/2019                 | 13 59 36490      | Approved               | 0                              | 30.00                 | Auth Response Desc Text: D                     |   |
|   |   | 04/02/2019                 | 13 59 02010      | Approved               | 0                              | 50.00                 | Card Expiration Date: 2022-01-02               |   |
|   |   |                            |                  | [Amount]               |                                |                       | Acquiring Country Code: CANADA                 |   |
|   |   | 04/02/2019                 | 13.55:16490      | (white and             | 0                              | 30.00                 | Merchant Name And Location: -//                |   |
|   |   | 04/02/2019                 | 13:56:59410      | Declined               | 0                              | 10.00                 | Currency Code: CAD                             |   |
|   |   |                            |                  |                        |                                |                       | Source Authorization: TSY                      |   |
|   |   |                            |                  |                        |                                |                       | Available Money Before Auth: 12000.00          |   |
|   |   |                            |                  |                        |                                |                       | Primary Decline Referral Desc: CARD ACTIVATION |   |
|   |   |                            |                  |                        |                                |                       | Authorization Code: 000000                     |   |
|   |   |                            |                  |                        |                                |                       | Cash Available AL Auth: 10003.00               |   |
|   |   |                            |                  |                        |                                |                       | Bad Pin Attempts: 0                            |   |
|   |   |                            |                  |                        |                                |                       | Limit 10000.00                                 |   |
|   |   |                            |                  |                        |                                |                       | Balance At Auth: 11950.00                      |   |
| _ |   |                            |                  |                        |                                |                       |                                                |   |

## Consultation des autorisations comptabilisées

- 1. Ouvrez une session dans Décisionnex RBC et accédez à Visa IntelliLink Spend Management.
- 2. À la section Transactions de la page d'accueil de Visa IntelliLink Spend Management, cliquez sur Afficher le récapitulatif complet des transactions.
- 3. La fenêtre contextuelle **Recherche de transactions Entreprise** s'ouvrira. Sélectionnez la période de relevé ou la plage de dates et cliquez sur **Rechercher**.

Nota : Par défaut, un sommaire des opérations par compte s'affichera. Pour obtenir une liste détaillée des opérations de la grande entreprise cliente, sélectionnez le bouton radio **Liste de transactions** (dans le coin inférieur gauche de la fenêtre contextuelle).